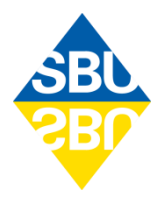

## Sökinstruktion till Bilaga 3

## Inventering av vetenskapliga kunskapsluckor inom psykisk ohälsa 2005–2020

Rapport 335 (2021)

| Populationskategori                                                                                                    | Titel                           | Ålder                                                                                 | Insatskategori                                                                                                    | Utfall                                                                                                    | Typ av kunskapslucka                                                                                                    | Källa                                                                                                    | Referens                                                        | Datum                                                                          |
|----------------------------------------------------------------------------------------------------|---------------------------------|---------------------------------------------------------------------------------------|----------------------------------------------------------------------------------------------------|----------------------------------------------------------------------------------------------------|----------------------------------------------------------------------------------------------------|----------------------------------------------------------------------------------------------------|-----------------------------------------------------------------|--------------------------------------------------------------------------------|
| Övergripande kategori<br>för population:                                                                                                    | Titel på<br>kunskaps-<br>luckan | Grupper:                                                                              | Övergripande<br>kategori för<br>insats:                                                                                                    | Vilka utfall<br>kunskapsluckan<br>avser, exempel:                                                                                                    | Tre typer:                                                                                                    | Aktör som tagit<br>fram underlaget,<br>exempel:                                                                                                    | Underlag som<br>kunskapsluckan<br>hämtats från<br>(publikation) | Datum för när<br>den senaste<br>versionen av<br>kunskapsluckan<br>publicerades |
| <ol> <li>Neuropsykiatriska<br/>tillstånd</li> <li>Affektiva tillstånd</li> <li>Schizofreni &amp;<br/>Psykotiska tillstånd</li> <li>Särskilda tillstånd</li> <li>Missbruk &amp; Beroende</li> <li>Demens &amp; Äldre</li> <li>Övrig psykisk ohälsa</li> <li>Oönskade effekter</li> <li>Angränsade<br/>populationer:         <ul> <li>Somatisk sjukdom</li> <li>Graviditet &amp;<br/>Förlossning</li> <li>Intellektuell<br/>funktions-<br/>nedsättning</li> </ul> </li> </ol> |                                 | <ul> <li>Spädbarn</li> <li>Barn &amp; ungdom</li> <li>Vuxna</li> <li>Äldre</li> </ul> | <ul> <li>Diagnostik &amp;<br/>Utredning</li> <li>Läkemedel</li> <li>Psykologiska &amp;<br/>Psykoterapeutiska<br/>insatser</li> <li>Medicinteknik &amp;<br/>Kirurgi</li> <li>Fysioterapi &amp;<br/>Fysisk aktivitet</li> <li>Diet &amp; Nutrition</li> <li>Levnadsvanor</li> <li>Prevention</li> <li>Prevention</li> <li>Prediktion</li> <li>Stöd &amp; Information</li> <li>Komplementär-<br/>medicin</li> <li>Sysselsättning &amp;<br/>Färdighetsträning</li> <li>Arbete &amp; Arbetsmiljö</li> <li>Omsorg &amp; Boende</li> <li>Organisation</li> <li>Vård- &amp; Behandlings-<br/>alternativ</li> </ul> | <ul> <li>symtom</li> <li>remission</li> <li>respons</li> <li>återfall</li> <li>långtidseffekter</li> <li>önskade effekter</li> <li>behandlings-<br/>avbrott</li> <li>beteende</li> <li>funktionsnivå</li> <li>livskvalitet</li> <li>död/suicid</li> <li>vårdkonsumtion</li> <li>sensitivitet</li> <li>specificitet</li> </ul> | <ul> <li>Systematisk översikt behövs</li> <li>Uppdaterad systematisk<br/>översikt behövs</li> <li>Primärstudier behövs</li> <li>De tre typerna återspeglar<br/>kunskapsläget sådant det<br/>såg ut vid tidpunkten för<br/>utredningen av kunskapsluckan</li> </ul> | <ul> <li>SBU</li> <li>Socialstyrelsen</li> <li>Regional HTA</li> <li>JLA</li> <li>Cochrane</li> <li>NICE</li> <li>DUETs Mental<br/>Health Module<br/>editorial group</li> </ul> |                                                                 |                                                                                |

## Sökinstruktion:

Filtrera i rullgardinsmenyerna enligt det du vill söka på: Populationskategori, Insatskategori, Ålder, Typ av kunskapslucka, Utfall/Ursprung, Källa, Datum Vid sökning på en population, markera i rullgardinsmenyn den populationskategori du vill söka på, t.ex. "5. Särskilda tillstånd". Vid sökning på en insats, skriv namnet på insatskategorin i "Sök"-rutan, t.ex. "Stöd".

Fritextsökning (exempelvis en diagnos):

Tryck på Rullgardinsfunktionen och skriv ditt sökord i sökrutan, t.ex. "self-harm".

Sökresultaten filtreras och posterna med det givna sökordet visas. Det totala antalet poster med det givna sökordet visas längst ned i vänstra hörnet.

När du är klar med din sökning och vill återställa databasen, gå tillbaka till Rullgardinslistan och tryck på "Rensa filter".

Inventering av vetenskapliga kunskapsluckor inom psykisk ohälsa 2005–2020 – insatser för att utreda, diagnostisera, förebygga och behandla psykisk ohälsa, inklusive stödjande och organisatoriska åtgärder www.sbu.se/335